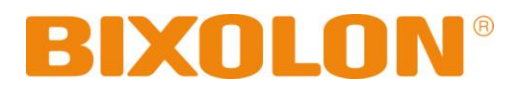

## Руководство Пользователя

# **SRP-770II/770IIE**

## этикеточный принтер

Rev. 1.13

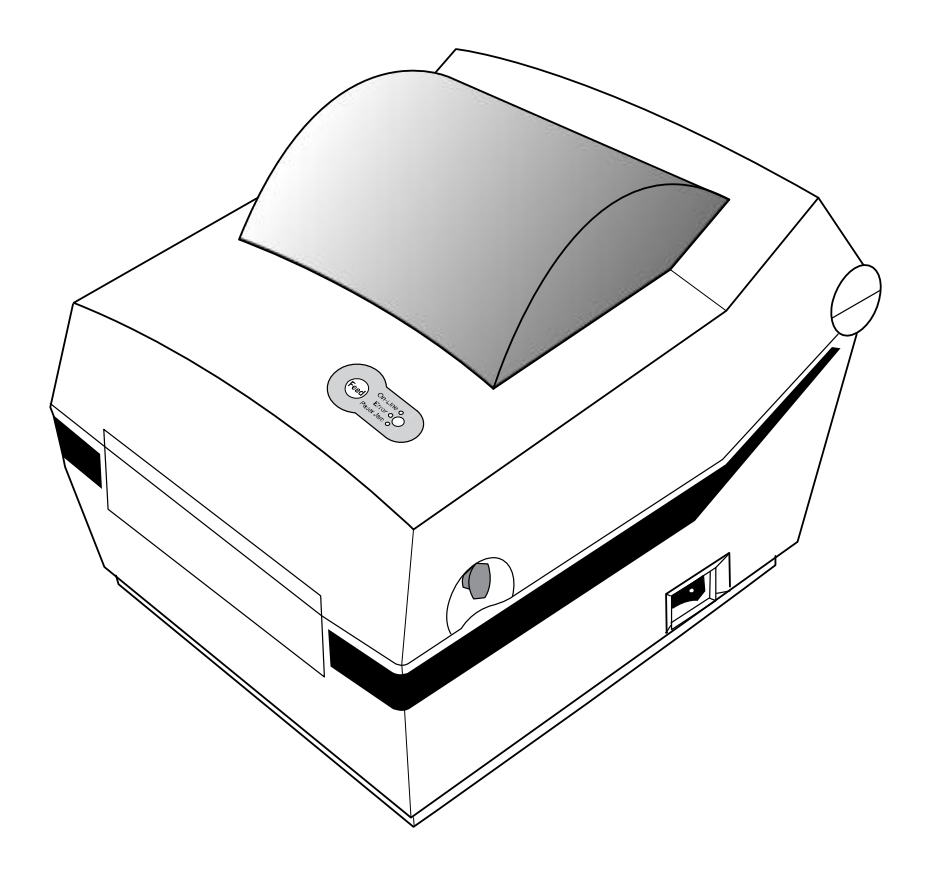

http://www.bixolon.com

## SRP-770II/770IIE

## • Оглавление

| <b>Ж</b> Сведения о руководствах и правила техники безопасности                                                                                                    | 3                    |
|----------------------------------------------------------------------------------------------------|----------------------|
| 1. Комплектность поставки                                                                                                    | 7                    |
| 2. Общий вид устройства                                                                                                    | 8                    |
| <b>3. Установка и эксплуатация</b><br>3-1 Подключение электропитания<br>3-2 Подключение по интерфейсному кабелю<br>3-3 Заправка бумаги                                                                                                    | <b></b>              |
| 3-4 Светодиодный индикатор LED                                                                                                    | ····· 13<br>····· 14 |
| 4. Автотестирование                                                                                                    | 15                   |
| 5. Подробное описание функций<br>5-1 DIP переключателей<br>5-2 Пауза/Перезапуск<br>5-3 Авто калибровка датчика края (Gap Sensor Auto-Calibration)<br>5-4 Ручная калибровка датчика края (Gap Sensor Manual-Calibration)<br>5-5 Отклеивание<br>5-6 Использование бумаги, Fan-Fold<br>5-7 Автообрезчик (Опция) | 16                   |
| 6. Чистка печатающей головки                                                                                                    | 24                   |
| <b>7. Приложение</b>                                                                                                    | <b></b>              |

#### Сведения о данном и сопутствующих руководствах

В данном руководстве содержатся общие сведения о правилах эксплуатации устройства, а также о порядке действий в нештатных ситуациях.

В перечисленных ниже отдельных руководствах приведены более подробные сведения по различным техническим аспектам.

#### 1. Руководство по установке драйверов для Windows

В данном руководстве содержатся сведения по установке и основной функциональности драйвера для Windows.

#### 2. Принтер для печатания этикеток: общее руководство по утилитам

В данном руководстве содержатся сведения о программном обеспечении, используемом для управления функциональностью данного устройства, изменения режимов эксплуатации и пр.

Доступны следующие функции:

- 1) Загрузчик прошивки
- 2) Загрузчик базовых шрифтов от изготовителя
- 3) Загрузчик программных (или подгружаемых) шрифтов
- 4) Загрузчик файлов РСХ
- 5) Диспетчер пользовательских настроек
- 6) Диспетчер передачи файлов
- 7) Мастер тестирования SLCS

#### 3. Руководство по программированию (SLCS)

В данном руководстве содержатся сведения об управляющих командах для принтера для печатания этикеток.

#### 4. Руководство по загрузке шрифтов «TrueType»

В данном руководстве содержатся сведения по применению загрузчика шрифтов для загрузки «TrueType-шрифтов» и настройки их использования для печати этикеток в качестве «аппаратных шрифтов» (Device Fonts).

#### 5. Руководство пользователя интерфейсных плат Ethernet

В данном руководстве содержатся сведения по настройке конфигурации и использовании интерфейсных плат Ethernet.

#### 6. Руководство по созданию этикеток

В данном руководстве содержатся сведения по использованию программы для Windows, которая позволяет создавать этикетки путем добавления текста, графических символов или штрих-кода в нужном месте.

Компания «BIXOLON» постоянно совершенствует качество своей продукции и расширяет спектр его функциональности. Компания оставляет за собой право вносить впоследствии изменения в характеристики и/или руководства пользователя без предварительного о том уведомления.

## Предостережения

Пользуясь данным устройством, чтобы избежать опасности и не причинить ущерб, соблюдайте, пожалуйста, меры предосторожности.

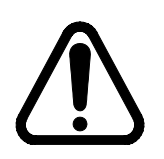

### Внимание

Несоблюдение следующих указаний может стать причиной серьезного увечья или смерти.

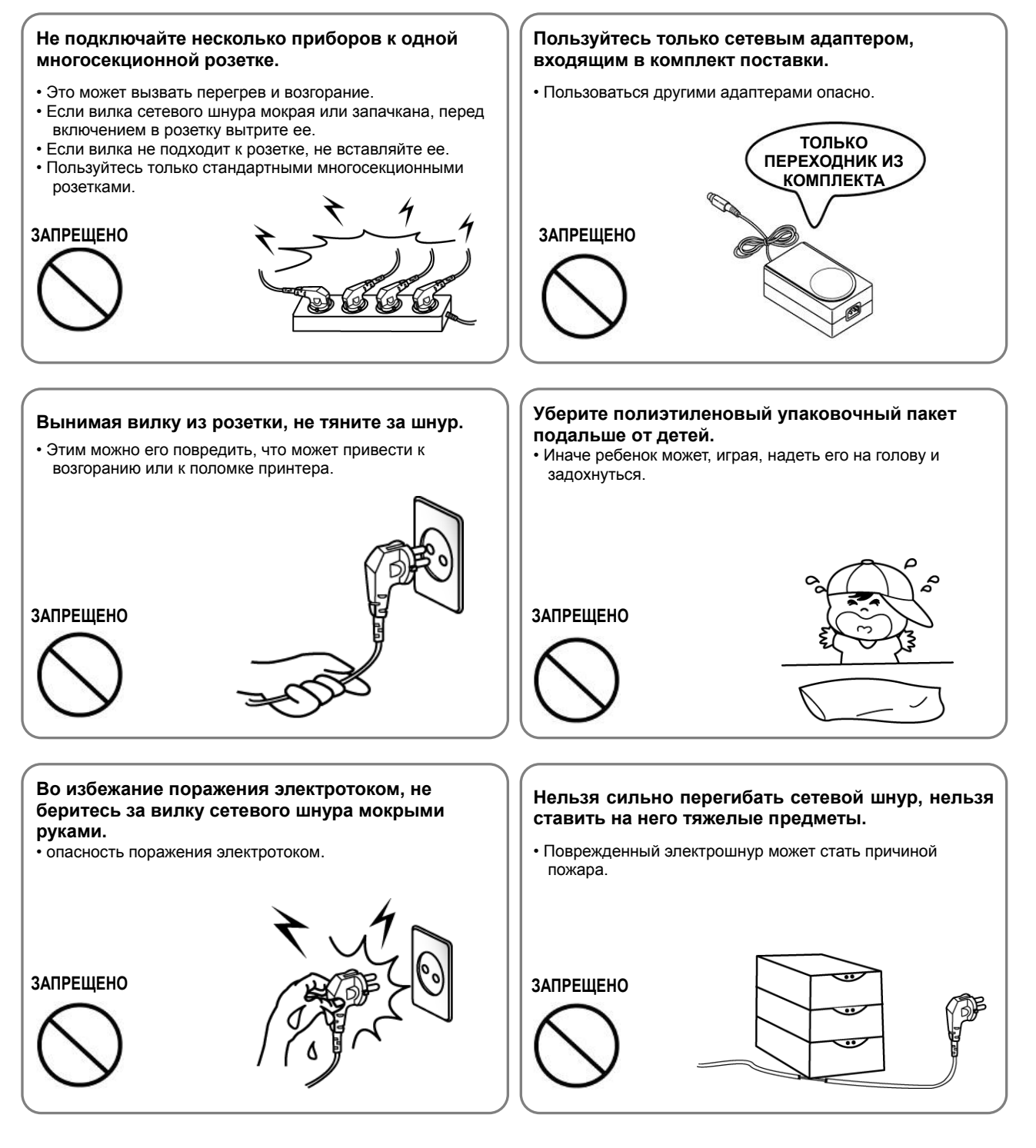

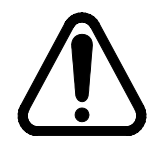

## Осторожно

Несоблюдение следующих указаний может стать причиной легкого телесного повреждения или повреждения аппарата.

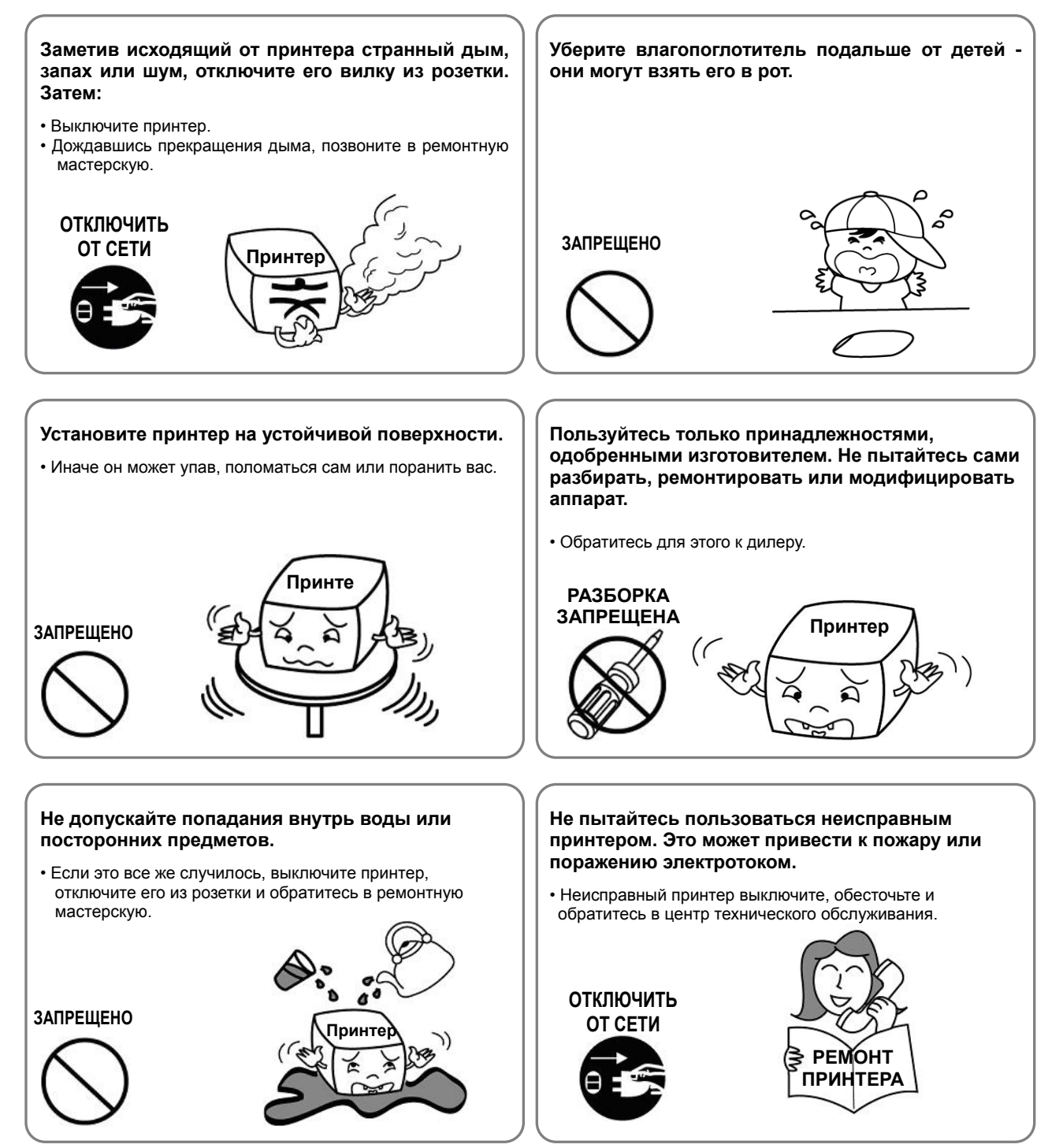

#### ■ Дополнительные сведения

Авторские права на данное руководство по эксплуатации и различные другие руководства принадлежат «BIXOLON Co., Ltd.». Всякое копирование, оцифровывание и хранение материала, представленного в нем, без явно выраженного письменного разрешения «BIXOLON Co., Ltd.» категорически не допускается.

Использованные в данном руководстве сведения не являются объектом патентного права. При написании данного руководства составители соблюдали аккуратность и тщательно проверяли данные; однако, отдельные упущения и/или неточности не исключаются.

«BIXOLON Co., Ltd.» снимает с себя всякую ответственность в случае получения пользователем травм и ущерба в результате использования сведений, содержащихся в данном руководстве.

Ни «BIXOLON Co., Ltd.», ни ее дочерние подразделения не могут быть привлечены к ответственности (за исключением территории США) за какой-либо ущерб, убытки, расходы и/или затраты, понесенные в связи с выходом из строя, неправильным

функционированием и/или эксплуатацией устройства не по назначению, проистекающим из несоблюдения или нарушения правил эксплуатации и техники

безопасности, предоставляемых компанией «BIXOLON Co., Ltd.», а также в

результате несанкционированной модификации, неквалифицированного ремонта и/или изменения конструкции устройства как пользователем, так и третьими лицами.

«BIXOLON Co., Ltd.» снимает с себя всякую ответственность в случае получения пользователем травм и ущерба в результате использования нештатных аксессуаров и/или запчастей, не допущенных компанией «BIXOLON» к применению.

## 1. Комплектность поставки

Нижеперечисленные принадлежности и предметы составляют комплектную поставку устройства. В случае если комплект не полон, или имеются повреждения, обратитесь к дилеру, у которого было приобретено устройство.

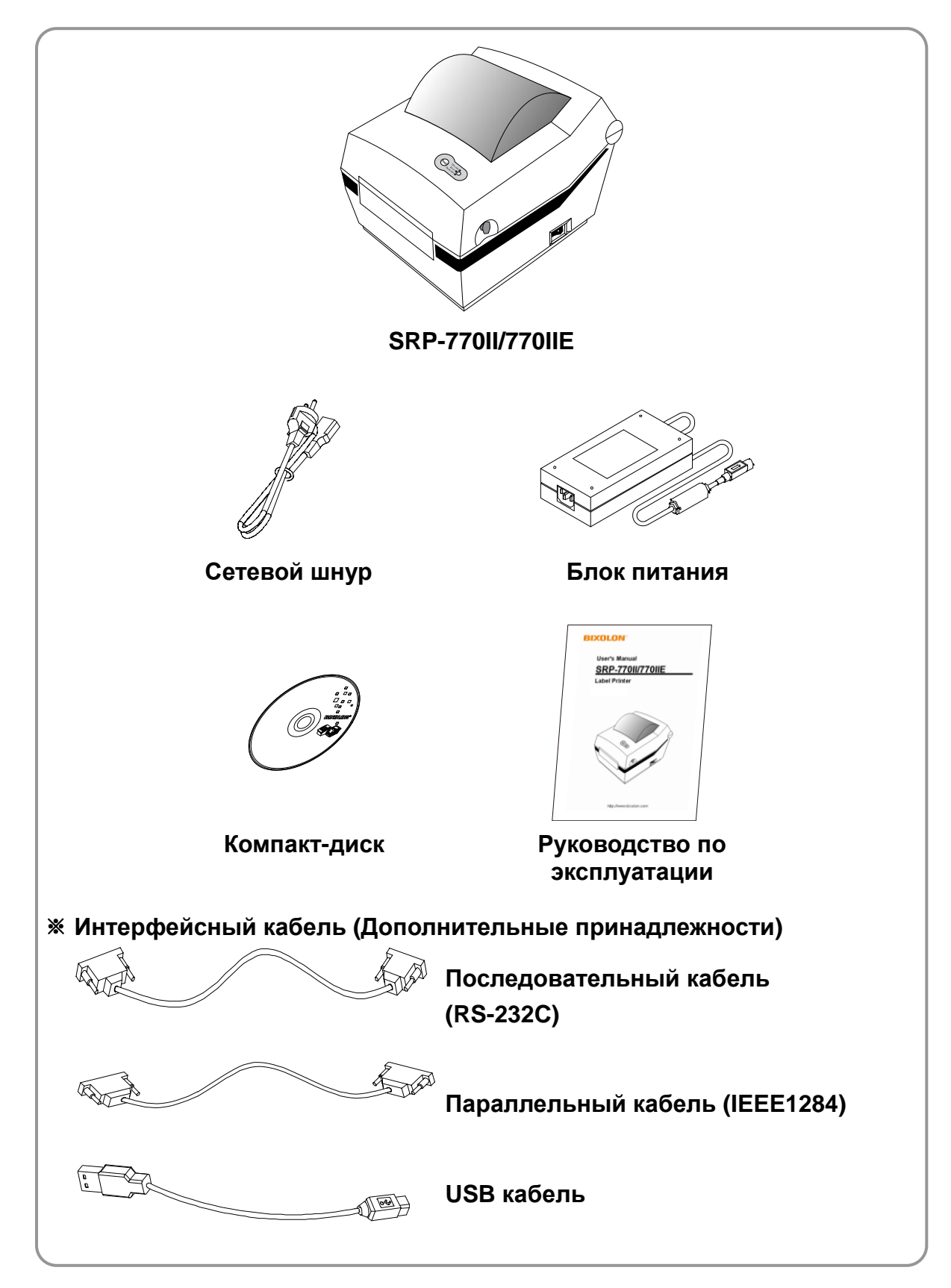

## 2. Общий вид устройства

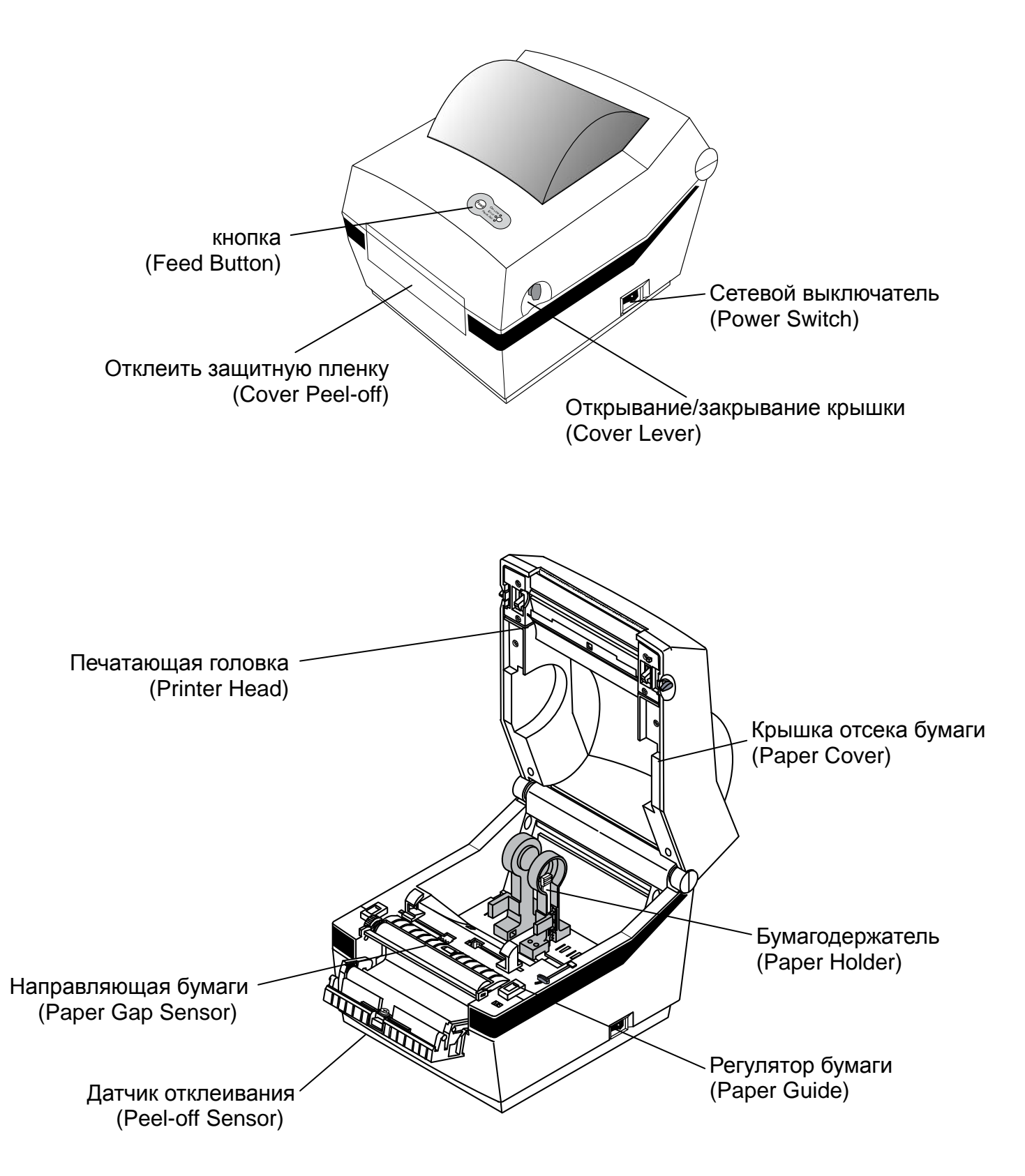

## SRP-770II/770IIE

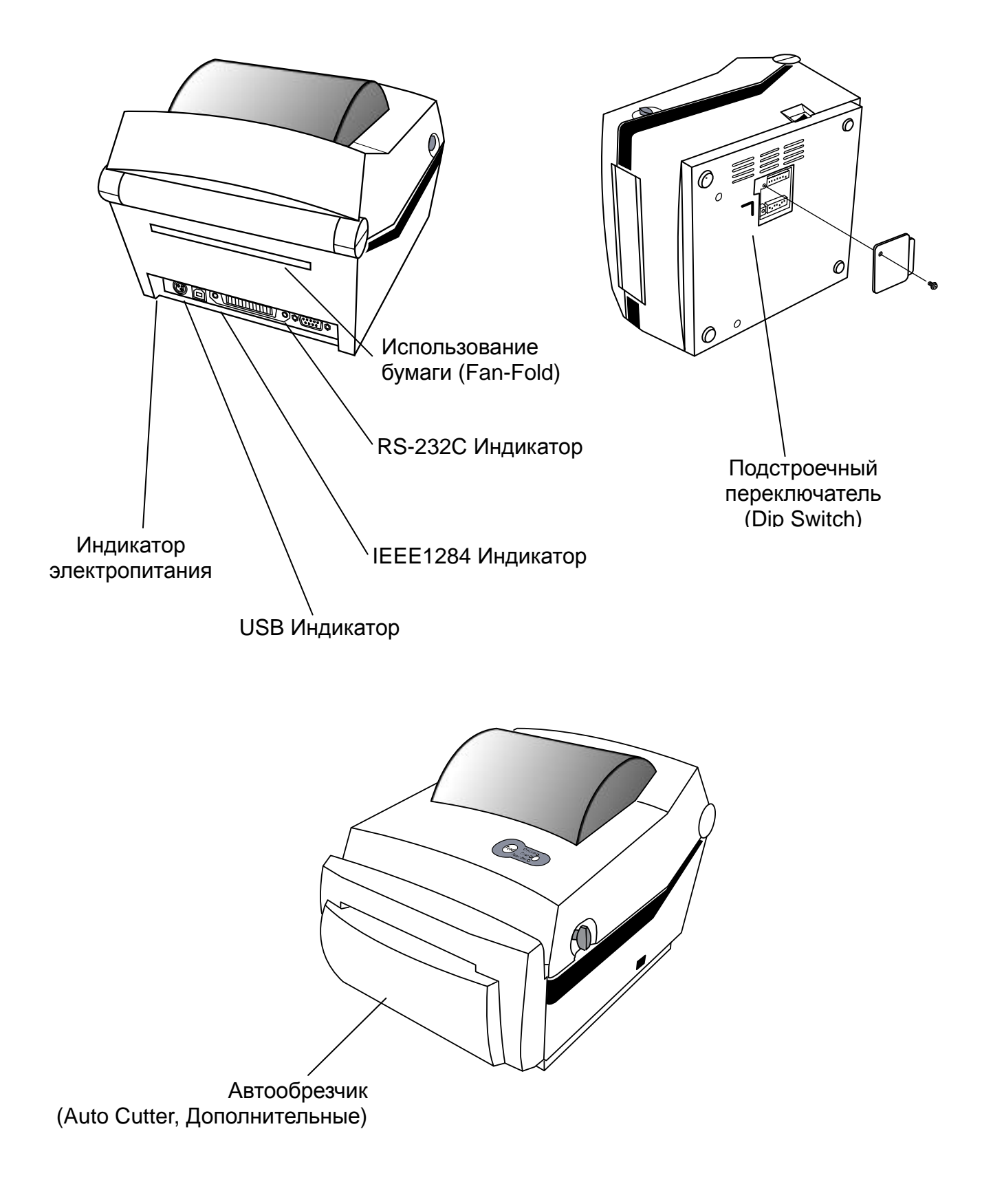

### 3. Установка и эксплуатация

#### 3-1 Подключение электропитания

Сначала подключите сетевой шнур к принтеру, и только потом - к электророзетке. Отключайте в обратной последовательности. Если напряжение электропитания принтера не совпадает с напряжением вашей электросети, не подключайте его к сети, обратитесь к дилеру. Иначе принтер может повредиться, а ваша квартирная электропроводка может выйти из строя.

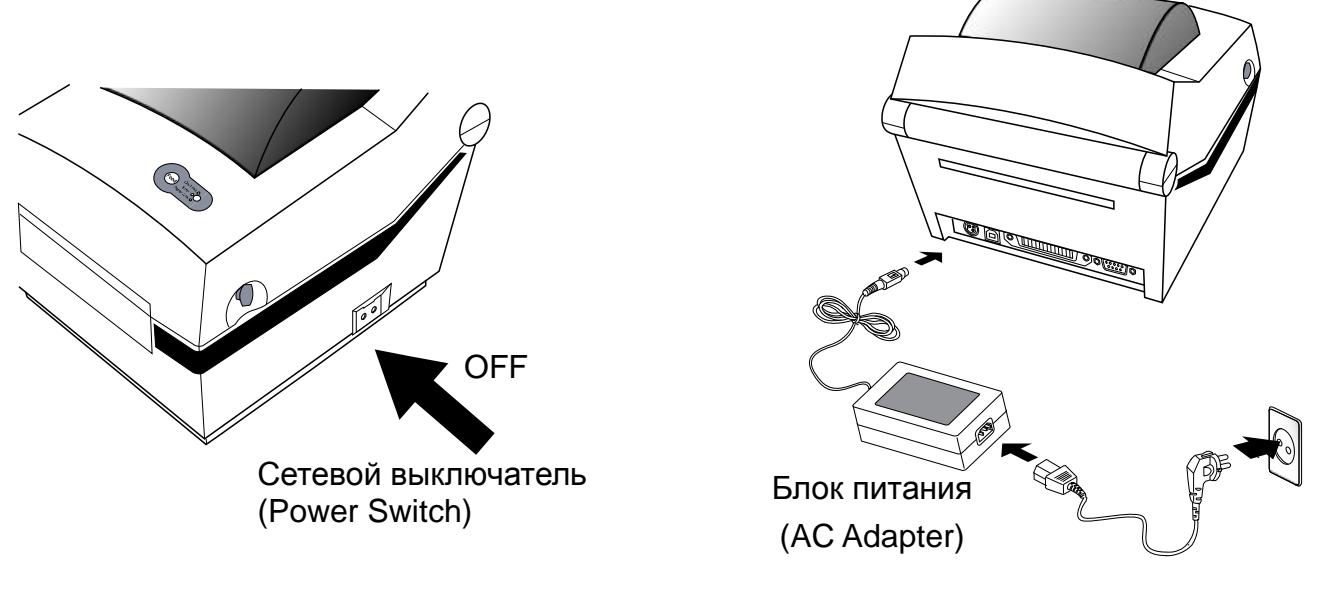

Сетевой шнур (Power Cord)

- 1) Перед тем, как включить вилку сетевого шнура в розетку, убедитесь, что сетевой выключатель принтера выключен.
- 2) Проверьте, соответствует ли напряжение электропитания принтера напряжению вашей электросети.
- 3) Включите вилку сетевого шнура в розетку, как показано на рисунке, то есть, плоской стороной вниз.

## SRP-770II/770IIE

#### 3-2 Подключение по интерфейсному кабелю

Подключение интерфейсного кабеля осуществляется в соответствии с нижеприведенным рисунком.

Данный принтер поддерживает следующие стандарты интерфейсов.

- RS-232C (последовательный)
- IEEE1284 (параллельный)
- USB
- Ethernet (только для SRP-770IIE)

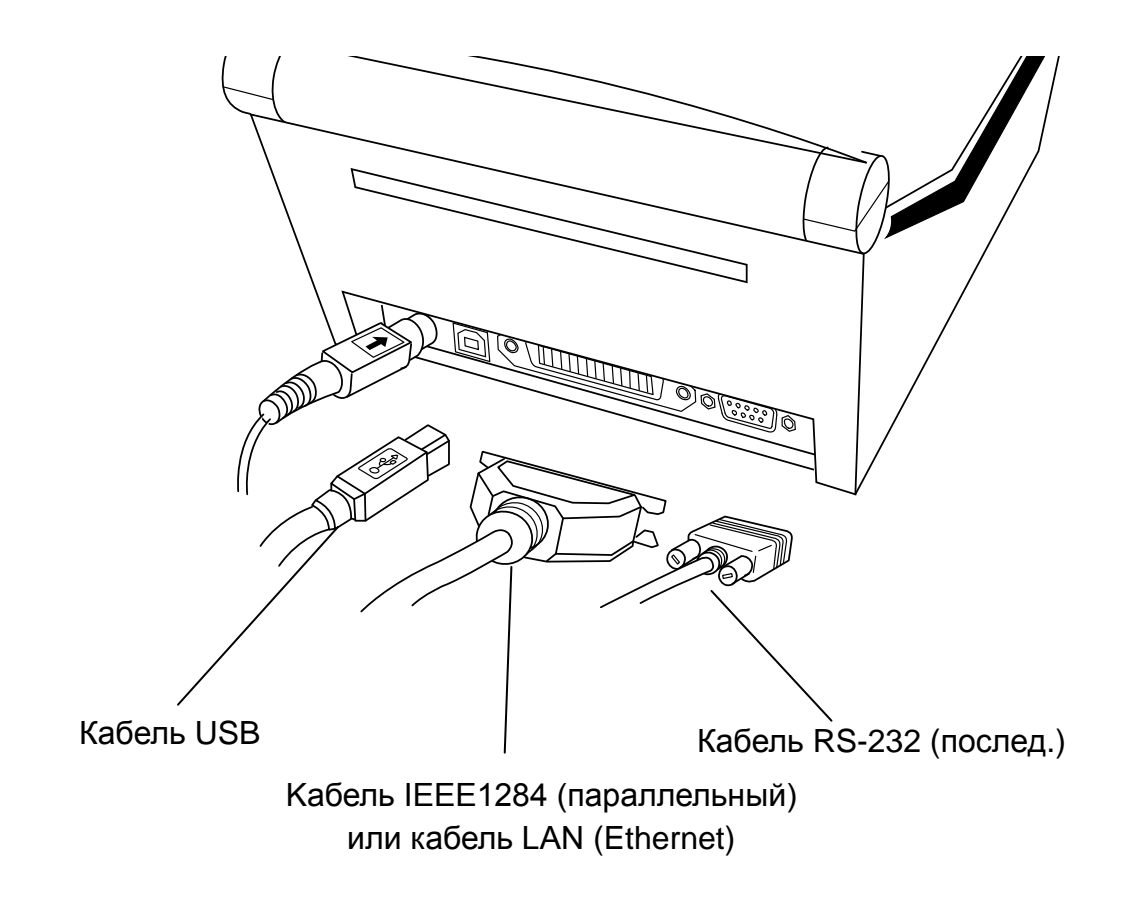

- 1) Выключите принтер кнопкой включения/выключения.
- 2) Подсоедините кабель связи к коммуникационному порту принтера.
  - кабель к последовательному порту присоединяется при помощи винтов с обеих сторон разъема.
  - кабель к параллельному порту присоединяется при помощи пружинных защелок с обеих сторон разъема.
  - Подключите USB-кабель, если используется интерфейс USB.
  - Подключите LAN-кабель, если используется интерфейс Ethernet.

#### 3-3 Заправка бумаги

1) Откройте крышку.

2) Разведите направляющие в стороны.

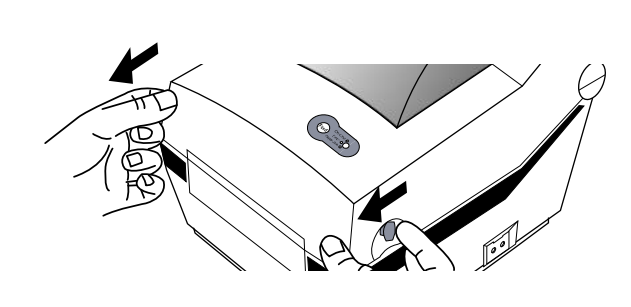

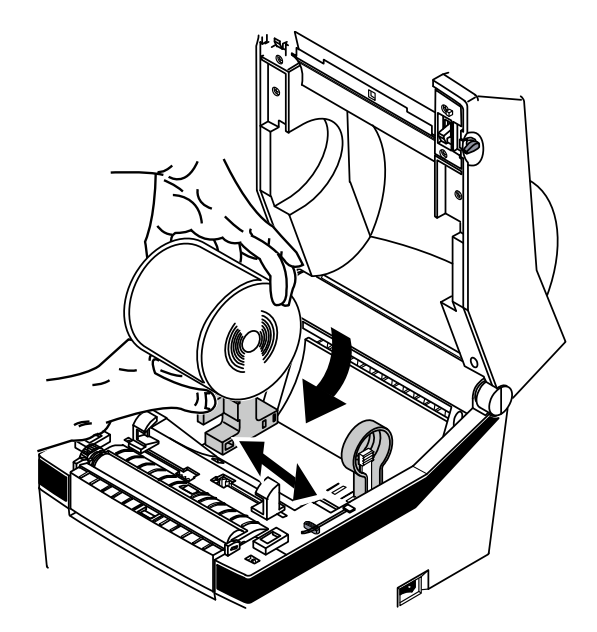

 соблюдайте порядок размещения рулона.

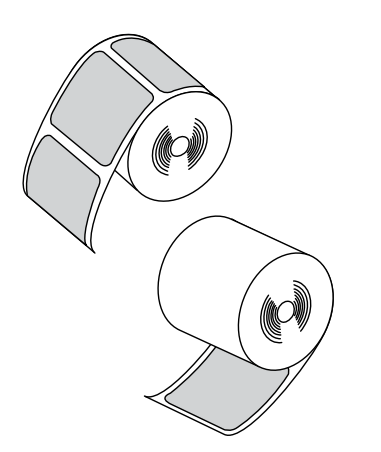

 Сомкните направляющие до ширины бумаги.

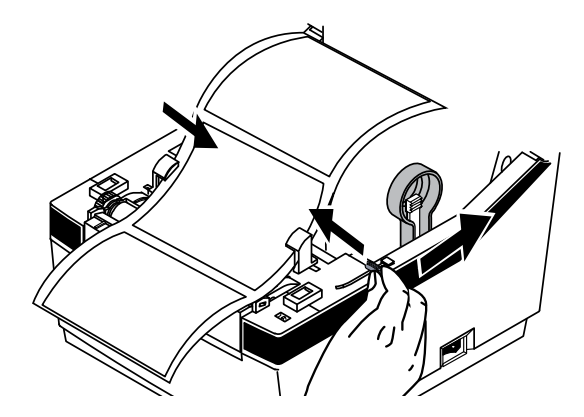

5) Закройте крышку.

#### 3-4 Светодиодный индикатор LED

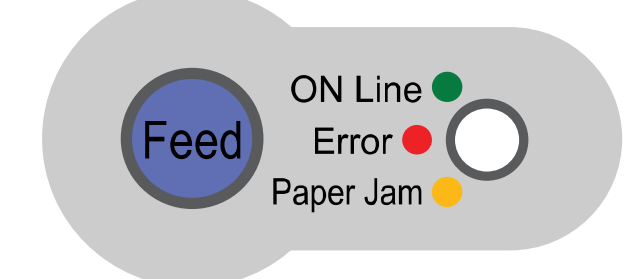

Feed кнопка Кнопка Протяжка бумаги, Пауза/Перезапуск

LED(Индикатор) Светодиодный индикатор определяет состояние принтера

- 1) Включен светодиодный индикатор зеленого цвета:
- принтер ожидает получение данных с хост-компьютера (РС) в нормальном режиме.
- 2) Включен светодиодный индикатор оранжевого цвета:
- Означает ошибку индикации зазора бумаги. Включается в том случае, если принтер не может определить наличие бумаги или произошел зажим бумаги.
   В случае если принтер не может правильно определять бумагу, используйте функцию «автокалибровка».
- 3) Включен светодиодный индикатор красного цвета:
- Принтер остановлен нажатием кнопки подачи бумаги «FEED button». Печать начнется вновь при повторном нажатии.
- 4) Мигание светодиодного индикатора зеленого цвета:
  - Перегрев термопечатающей головки TPH (Thermal Printing Head);
  - Принтер ожидает нажатия кнопки, чтобы выполнять функцию «автокалибровка».
- 5) Мигание светодиодного индикатора оранжевого цвета:
  - Нет бумаги. Убедитесь, что бумага загружена правильно.
- 6) Мигание светодиодного индикатора красного цвета:
  - Крышка принтера открыта;
  - Ошибка автообрезчика (как, например «зажим бумаги») при эксплуатации модели со встроенным автообрезчиком.

#### 3-5 Тестовая печать

#### 3-5-1 Печать с использованием драйвера для Windows

- Установите драйвер для Windows.
   См. порядок установки в руководстве «Руководство по установке драйвера для Windows» на компакт-диске.
- 2) Установите «порт» драйвера Windows на соответствующий интерфейс. См. порядок настройки в руководстве «Руководство пользователя интерфейсных плат Ethernet» на компакт-диске при настройке интерфейса Ethernet.
- 3) Распечатайте тестовую страницу, использовав функцию «Печать тестовой страницы» для драйвера Windows.
- 3-5-2 Печать с использованием программы для создания этикеток
  - Программа для создания этикеток продается отдельно, на отдельном компактдиске.
- 1) Установите программу для создания этикеток.
- 2) Настройте конфигурацию интерфейса, воспользовавшись руководством «Руководство по созданию этикеток» на компакт-диске.
- 3) После того как дизайн этикетки будет готов, распечатайте тестовую страницу.

## 4. Автотестирование

В ходе автотеста проверяется исправность принтера. В режиме отклеивания этикетки эту процедуру выполнить невозможно. Если тест показал, что принтер неисправен, обратитесь к дилеру. Чтобы выполнить автотест:

1) Проверьте, правильно ли установлен рулон бумаги

- 2) Включите электропитание, одновременно удерживая 2 секунды в нажатом положении кнопку подачи бумаги (FEED). Начнется выполнение теста.
- 3) Автотест распечатывает параметры текущего состояния принтера, в том числе версию прошивки памяти ROM и установки подстроечных переключателей.
- 4) После того, как распечатаются страницы автотестирования:
  - если не были нажаты какие-либо кнопки в теч. 2 сек: принтер переходит в нормальный режим печати;
  - единожды нажата какая-либо кнопка в теч. 2 сек: принтер переходит в режим вывода в шестнадцатеричной системе;
  - дважды нажата какая-либо кнопка в теч. 2 сек: принтер переходит в режим построчной печати.
  - \* Команды BXL-POS используются в режиме построчной печати. Полученные данные выводятся на печать строкой, как при печати чека кассовым аппаратом.

## 5. Подробное описание функций

#### 5-1 DIP переключателей

Подстроечные переключатели находятся с нижней стороны принтера и задают различные его режимы. Чтобы переключить их в другие положения:

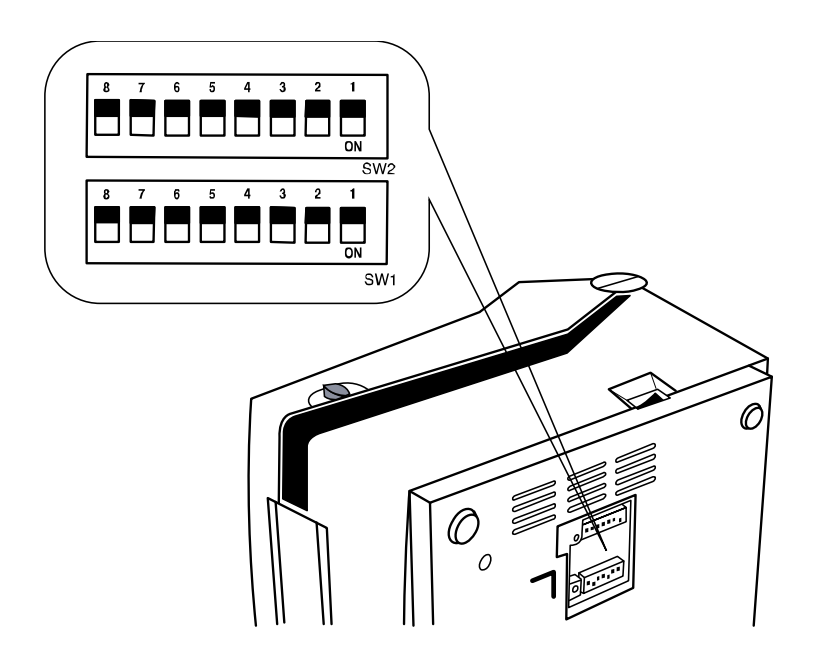

- 1. Выключите сетевой выключатель принтера.
- 2. Вывинтите винт, имеющийся в его дне, и снимите крышку.
- Переключайте подстроечные переключатели пинцетом или другим острым инструментом. В верхнем положении (см. рисунок ниже), переключатели выключены.
   В нижнем - включены.

#### ※ Примечание

Нельзя переключать подстроечные переключатели при включенном электропитании принтера!

#### [DIP переключателей 1]

| Nº  | Функция               | Детали |                           |     |           |
|-----|-----------------------|--------|---------------------------|-----|-----------|
| 1_1 |                       | Off    | 4.0 дюйма/сек             |     |           |
| 1-1 | высор скорости        | On     | 5.0 дюйма/сек             |     |           |
|     |                       | 4      | 3                         | 2   | Плотность |
|     |                       | Off    | Off                       | Off | 13        |
| 1-2 |                       | Off    | Off                       | On  | 14        |
|     |                       | Off    | On                        | Off | 15        |
| 1-3 | Выбор плотности       | Off    | On                        | On  | 16        |
|     | ·                     | On     | Off                       | Off | 17        |
| 1-4 |                       | On     | Off                       | On  | 18        |
|     |                       | On     | On                        | Off | 19        |
|     |                       | On     | On                        | On  | 20        |
| 1 5 |                       | Off    | Нормальный режим          |     | 1M        |
| 1-5 | Режим рассты          | On     | Демонстрационный режим    |     |           |
| 16  |                       |        | Этикетка                  |     |           |
| 1-0 | высор носителя        | On     | Thermal Continuous Paper  |     |           |
| 1-7 | Автообрезчик          | Off    | Без автообрезки           |     |           |
|     |                       | On     | С автообрезкой            |     |           |
| 1 0 | Опция обратной подачи | Off    | Обратная подача Включена  |     |           |
| 1-0 |                       | On     | Обратная подача Выключена |     |           |

#### [DIP переключателей 2]

| Nº  | Функция                     | Детали                   |             |                    |
|-----|-----------------------------|--------------------------|-------------|--------------------|
|     |                             | 2                        | 1           | Скорость           |
| 2-1 |                             | Off                      | Off         | 9,600 bps          |
|     | Скорость передачи данных    | Off                      | On          | 19,200 bps         |
| 2-2 |                             | On                       | Off         | 230,400 bps        |
|     | On                          | On                       | 115,200 bps |                    |
| 2.2 |                             | Оff Определение просвета |             |                    |
| 2-3 | 2-3 датчик этикетки         | On                       | Опреде      | пение черной метки |
| 2-4 | незадействован              |                          |             |                    |
| 2-5 | незадействован              |                          |             |                    |
| 2-6 | незадействован              |                          |             |                    |
| 27  | Статус датчика конца бумаги | Off                      | Включе      | НО                 |
| 2-1 |                             | On                       | Выключ      | ено                |
| 2-8 | незадействован              |                          |             |                    |

#### 5-2 Пауза/Перезапуск

Нажмите кнопку подачи бумаги «FEED button», чтобы включить паузу во время печати этикеток.

- 1) Пауза: Нажмите «FEED» один раз. Принтер остановится после текущей печати и включится индикатор красного цвета.
- 2) Перезапуск: Нажмите «FEED» еще раз. Принтер возобновит печать в очередном порядке.

#### 5-3 Авто калибровка датчика края (Gap Sensor Auto-Calibration)

Автокалибровка индикатора промежутка между этикетками используется в том случае, когда принтер не может правильно определить промежутки на этикеточной бумаге.

Обычно принтер настроен на определение большинства видов промежутков, но иногда определение не получается и он продолжает подачу бумаги без остановки, когда используется специальная бумага. В таких случаях используйте функцию автокалибровки индикатора промежутка для надлежащего определения.

- 1) Убедитесь, что рулон бумаги был установлен правильно.
- 2) Отключите электропитание удерживая нажатой кнопку подачи бумаги «FEED button» и открытой крышке. Начнет мигать светодиодный индикатор зеленого цвета.

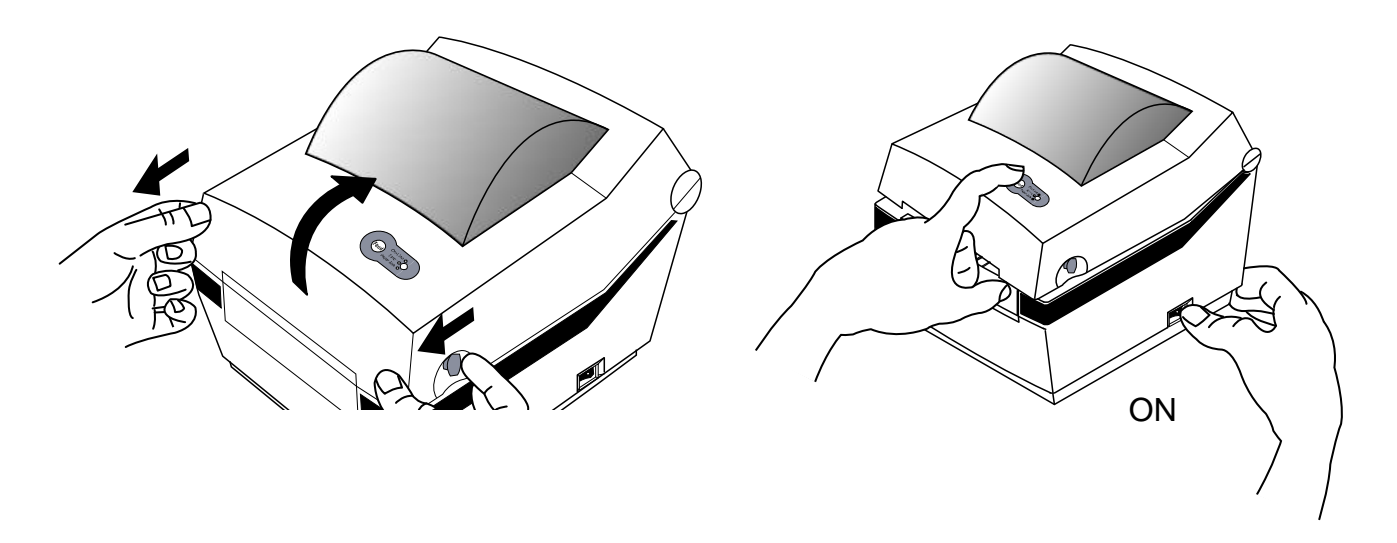

- 3) Закройте крышку и наводящее сообщение будет напечатано автоматически. Затем принтер будет ожидать входного сигнала с включением индикатора красного цвета.
- 4) Нажмите кнопку подачи (протяжки) бумаги (FEED).
  - 1 Один раз
  - цвет светодиода изменится на оранжевый.
  - Предыдущие данные датчика на поправку пропуска будут стерты и заменены новыми.
  - 2 Дважды (для целей автоматической калибровки датчика)
    - цвет светодиода сменится на зеленый.
    - Автоматическая калибровка датчика осуществляется по мере непрерывной протяжки 2-3 страниц бумаги.
  - ③ Трижды (для целей автоматической калибровки датчика и задания длины этикетки)
    - цвет светодиода сменится на зеленый.
    - Автоматическая калибровка датчика пропуска и определение длины этикетки осуществляется по мере медленной, непрерывной протяжки 4-5 страниц бумаги.
- 5) Автоматическая калибровка датчика пропуска завершена.

#### 5-4 Ручная калибровка датчика края (Gap Sensor Manual-Calibration)

Ручная калибровка распознавания носителя используется в том случае, если принтер не в состоянии самостоятельно определить пропуск (или расстояние между черными метками) между этикетками на ленте, в том числе после автоматической калибровки.

Допускается калибровать параметры датчика с большей точностью с помощью программного обеспечения, поставляемого изготовителем.

Это ПО имеется на диске, входящем в комплект поставки, либо скачано с сайта BIXOLON www.bixolon.com

Убедитесь, что принтер подключен, и запустите утилиту. Выбрав тип интерфейса, щелкните кнопку Calibration Setting Manager/Диспетчер калибровочных настроек.

| Interface Type       Output:       User Setting         Comm Setting       Commodel       User Setting Manager         LPT Port       LPT1:       Calibration Setting Manager         COM Port       COM1:       Calibration Setting Manager         Data Bits       B       Downloader         Parity       None       PCX File Downloader         File Transfer       File Transfer Manager         Connect       Disconnect         IP       192       100         SLCS Tester       Exit | Interface Type       User Setting         Comm Setting       User Setting Manager         LPT Port       IPT1:         COM Port       COM1:         Baud Rate       115200         Data Bits       9         Parity       None         Stop Bits       1         IP       192       168         Port       9100         SLCS Tester       Exit                                                                                                    | Unified Label Utility (Version 1.4.11)                                       |                                                                                |
|----------------------------------------------------------------------------------------------------|----------------------------------------------------------------------------------------------------|------------------------------------------------------------------------------|--------------------------------------------------------------------------------|
| Comm Setting       IPT Port       IPT1:       ✓         COM Port       COM1:       ✓         Baud Rate       115200       ✓         Data Bits       Ø       ✓         Parity       None       ✓         Stop Bits       1       ✓         IP       192       168       100         Port       9100       Exit                                                                                                    | Comm Setting                                                                                                    | C Serial C Parallel C USB C Ethernet                                         | User Setting                                                                   |
| COM Port       COM1:          Baud Rate       115200          Data Bits       9          Parity       None          Stop Bits       1          Connect       Disconnect       File Transfer         IP       192       185         Port       9100          SLCS Tester       Exit                                                                                                    | COM Port       COM1: <ul> <li>Baud Rate</li> <li>Data Bits</li> <li>Parity</li> <li>None</li> <li>Stop Bits</li> <li>I</li> <li>Connect</li> <li>Disconnect</li> <li>File Transfer</li> <li>File Transfer Manager</li> <li>RFID</li> <li>Set Configuration</li> <li>Write/Read</li> <li>Exit</li> <li>Exit<th>Comm Setting<br/>LPT Port</th><th>Calibration Setting Manager</th></li></ul> | Comm Setting<br>LPT Port                                                     | Calibration Setting Manager                                                    |
| Parity     None       Stop Bits     1       Connect     Disconnect       IP     192       Port     9100         SLCS Tester                                                                                                    | Parity     None       Stop Bits     1       Connect     Disconnect       IP     192       9100         SLCS Tester         File Transfer         File Transfer         File Transfer         File Transfer         File Transfer         File Transfer         File Transfer         File Transfer         File Transfer         RFID         Set Configuration         Write/Read                                                                                                    | COM Port COM1:<br>Baud Rate 115200<br>Data Bire 8                            | Downloader<br>PCX File Downloader                                              |
| Port 9100 Exit                                                                                                    | Port 9100 Exit                                                                                                    | Parity None<br>Stop Bits 1<br>Connect Disconnect<br>IP 192 . 168 . 100 . 185 | File Transfer<br>File Transfer Manager<br>RFID<br>Set Configuration Write/Read |
|                                                                                                    |                                                                                                    | Port 9100<br>SLCS Tester                                                     | Exit                                                                           |

| Manual Calibration                                                                                                    | ×                                    |
|----------------------------------------------------------------------------------------------------|--------------------------------------|
| F/W Ver. 1.39 or Later                                                                                                    |                                      |
| Sensing Value Distribution C 008 : 0000 C 016 : 0000 C 024 : 0000 C 024 : 0000 C 048 : 0000 C 048 : 0000 C 048 : 0000 C 048 : 0000 C 072 : 0000 C 072 : 0000 C 072 : 0000 C 072 : 0000 C 072 : 0000 C 072 : 0000 C 104 : 0000 C 114 : 0000 C 112 : 0000 C 112 : 0000 C 112 : 0000 C 128 : 0000 C 128 : 0000 C 220 : 0000 C 220 : 0000 C 22 | STEP 1 : Start<br>Sensing Type : • G |
|                                                                                                    | CLOSE                                |

- Выберите настройку кромкоправа и введите длину этикетки в миллиметрах. Щелкните вкладку «Check Sensing Value" (Проверить определяемую величину). Затем, принтер начнет сеанс калибровочной печати.
- 2) После калибровки принтер выведет на печать отсканированные величины и эти величины появятся на дисплее.
- 3) Оптимальные величины определения кромок появятся в виде букв, выделенных черным полужирным шрифтом, слева на вспомогательном дисплее. Выберите подходящую величину и щелкните «Save Calibration» (Сохранить калибровку).
- 4) Если при выбранном параметре принтер нормально не работает, выберите другую величину из выделенных черным полужирным шрифтом.
- 5) Чтобы вернуться к исходным величинам, щелкните «Cancel Calibration» (Отмена калибровки).

#### 5-5 Отклеивание

Данная функция применяется для автоматического отделения этикетки от основы.

- **Ж Предупреждение** 
  - Отклеивание используется только для этикеточной бумаги.
  - Когда включатель устройства отклеивания подключен, этикетка не печатается перед тем, как предыдущая напечатанная этикетка снята с устройства отклеивания.
  - Когда функция устройства отклеивания не используется отключите его. При его включении принтер может работать неправильно.
  - После переключения положения переключателя обдирки (Peeler Switch) принтер необходимо перезапустить.
- 1) Откройте крышку отклеивания и включите устройство отклеивания. (Проверьте, включен ли индикатор устройства отклеивания)

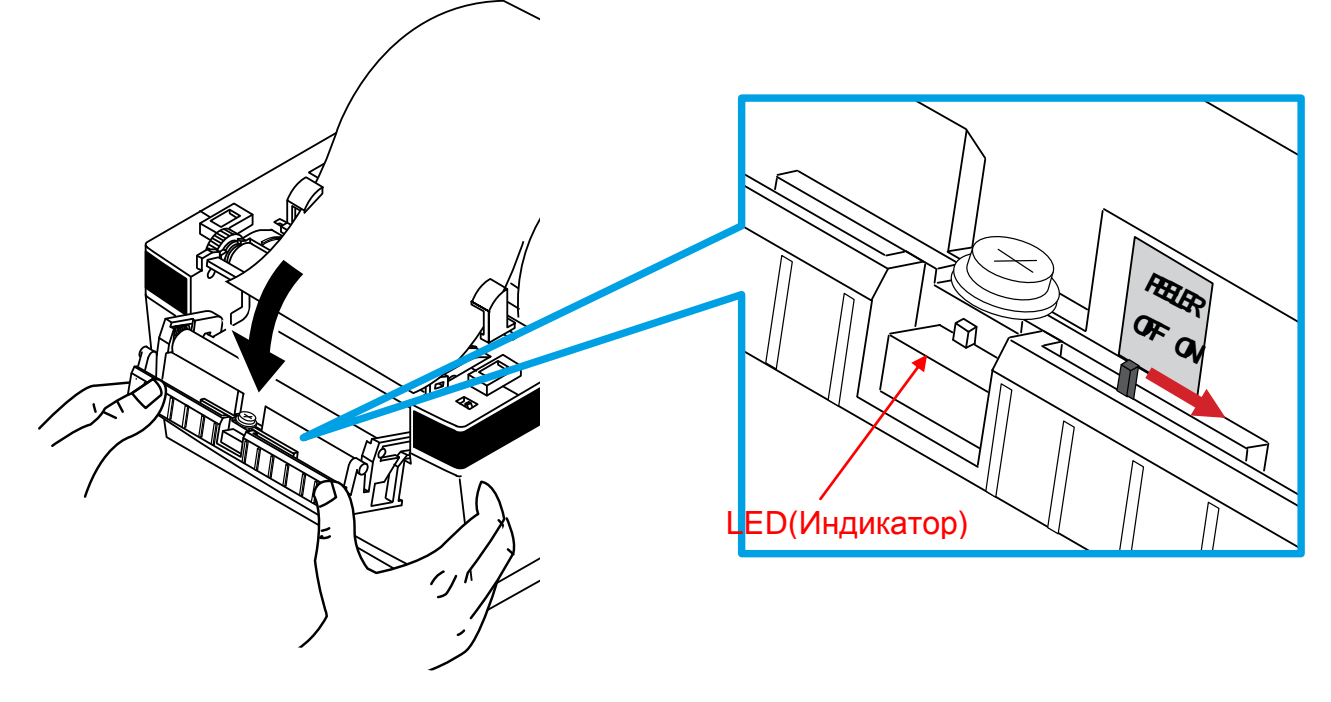

2) Вставьте бумагу в щель.

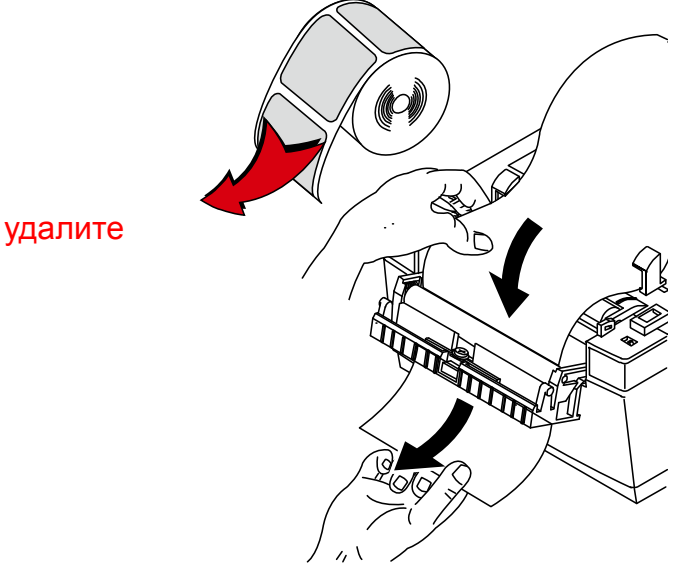

## SRP-770II/770IIE

3) Настройте направляющие бумаги и закройте крышку.

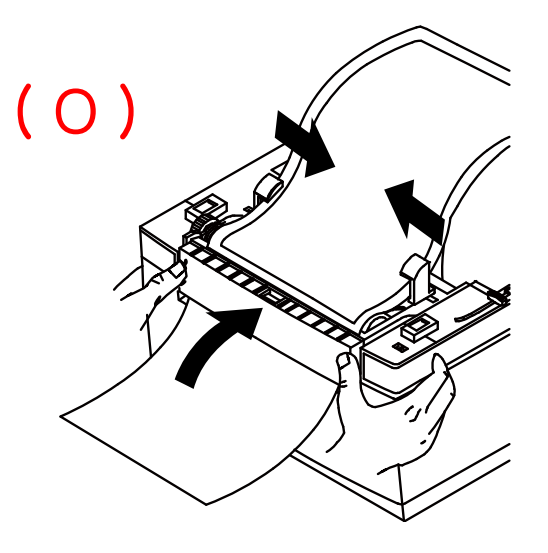

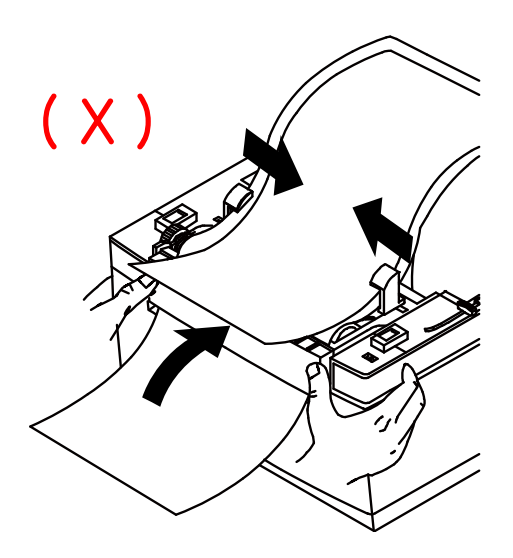

4) Отключите и включите принтер.

#### 5-6 Использование бумаги, Fan-Fold

Вставьте бумагу в щель сзади и между направляющих. Подправьте положение держателей и направляющих по ширине бумаги

1) Откройте пылезащитную крышку и вставьте бумагу.

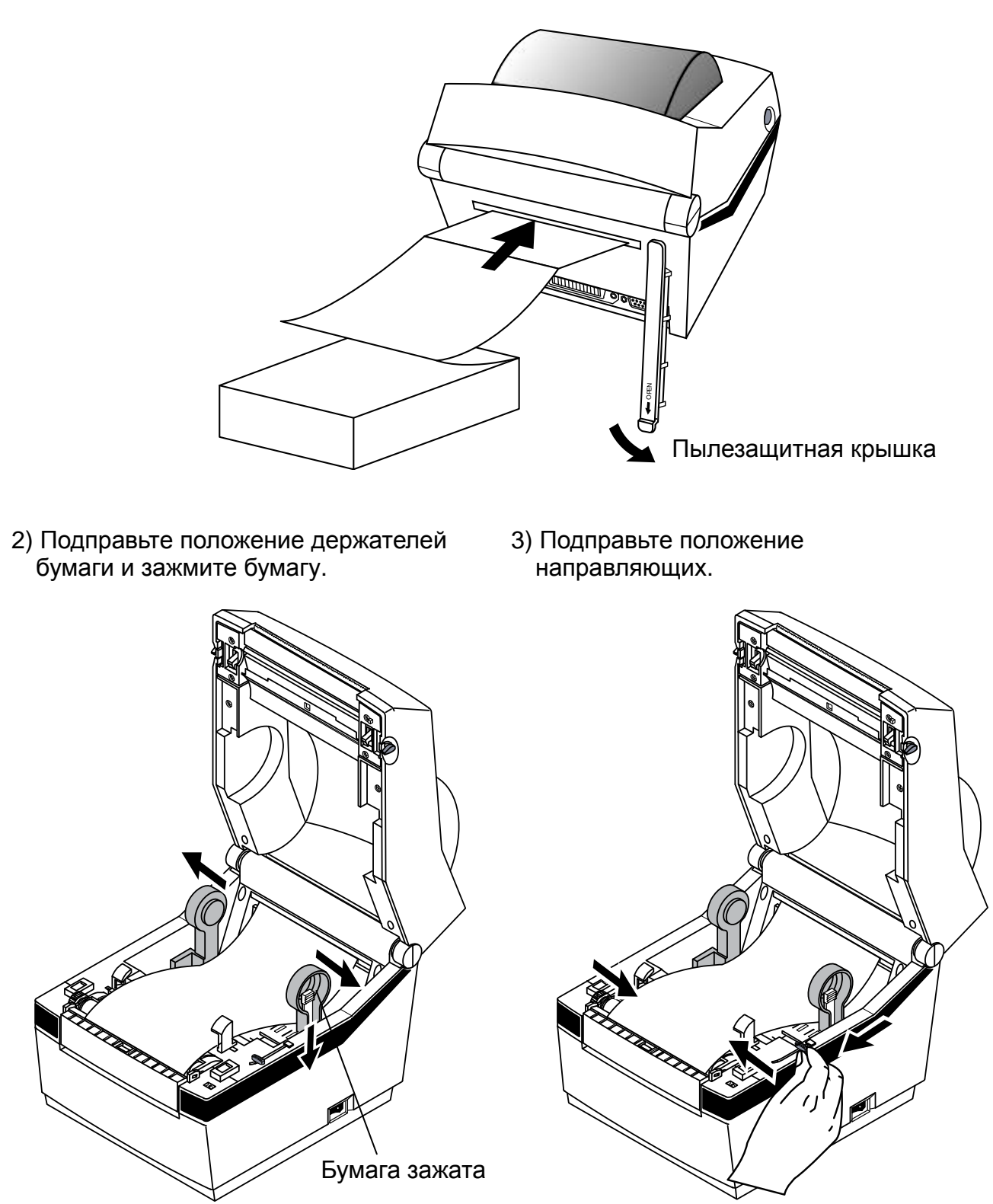

#### 5-7 Автообрезчик (Опция)

Автообрезчик должен использоваться только с непрерывным матерьялом. (например, рулонная бумага)

- Откройте крышку подстроечных переключателей и установите 7 переключатель первого подстроечного переключателя в положение «Вкл» (См. Установку режимов принтера в Гл.5-1)
- 2) Вложите рулон матерьяла в принтер и закройте крышку.

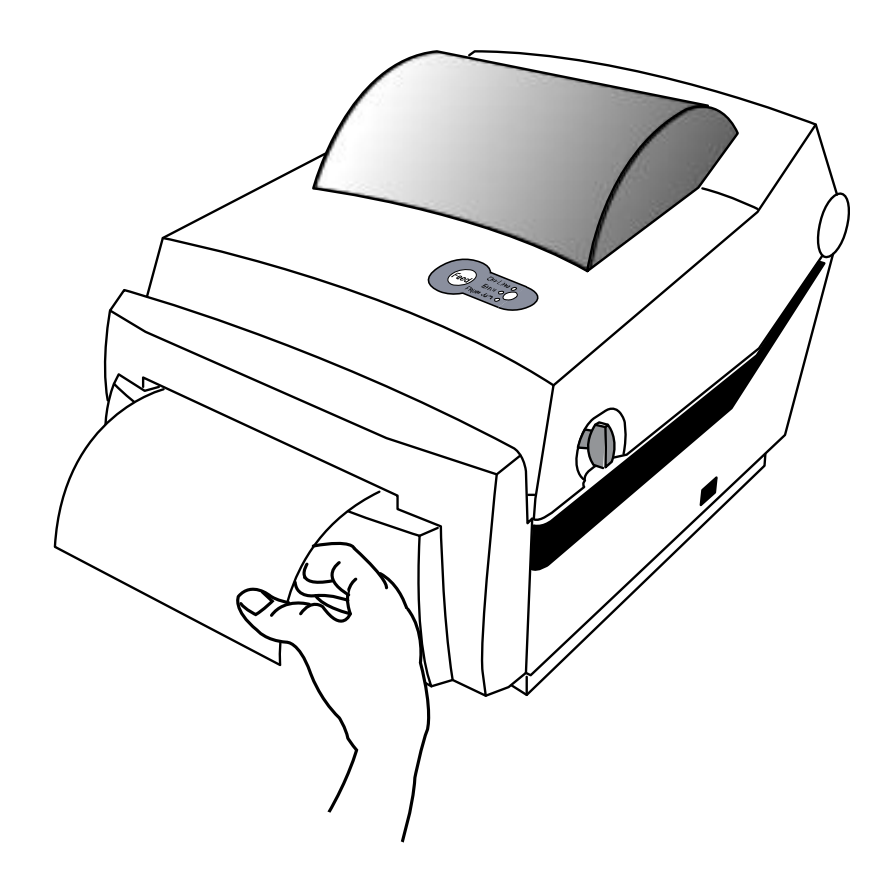

#### **Внимание** (Частичная обрезка)

После того как принтер отрезал отпечатанный матерьял, уберите отрезок для того чтобы продолжить печать. В другом случае отрезок может быть затянут обратно в принтер и обрезан обрезчиком снова.

## 6. Чистка печатающей головки

Бумажная пыль, оседая на нагревательных элементах, снижает качество печати. Чтобы протереть печатающую головку:

#### **ж Мера предосторожности**

- Перед чисткой печатающей головки, выключите электропитание принтера
- Во время работы термическая головка нагревается так сильно, что об нее можно обжечься. Поэтому, выключив принтер, подождите 2~3 минут, прежде, чем начинать ее протирать.
- 1) Откройте крышку принтера
- Протрите нагревательный элемент (область, отмеченную черной линией) печатающей головки ваткой, смоченной в спиртовом растворителе (этиловом, метиловом или изопропиловом спирте).
- 3) Только убедившись, что спирт полностью высох, закройте крышку принтера.
- Ж Необходимо очищать при каждой смене рулона матерьяла для избежания потери качества.

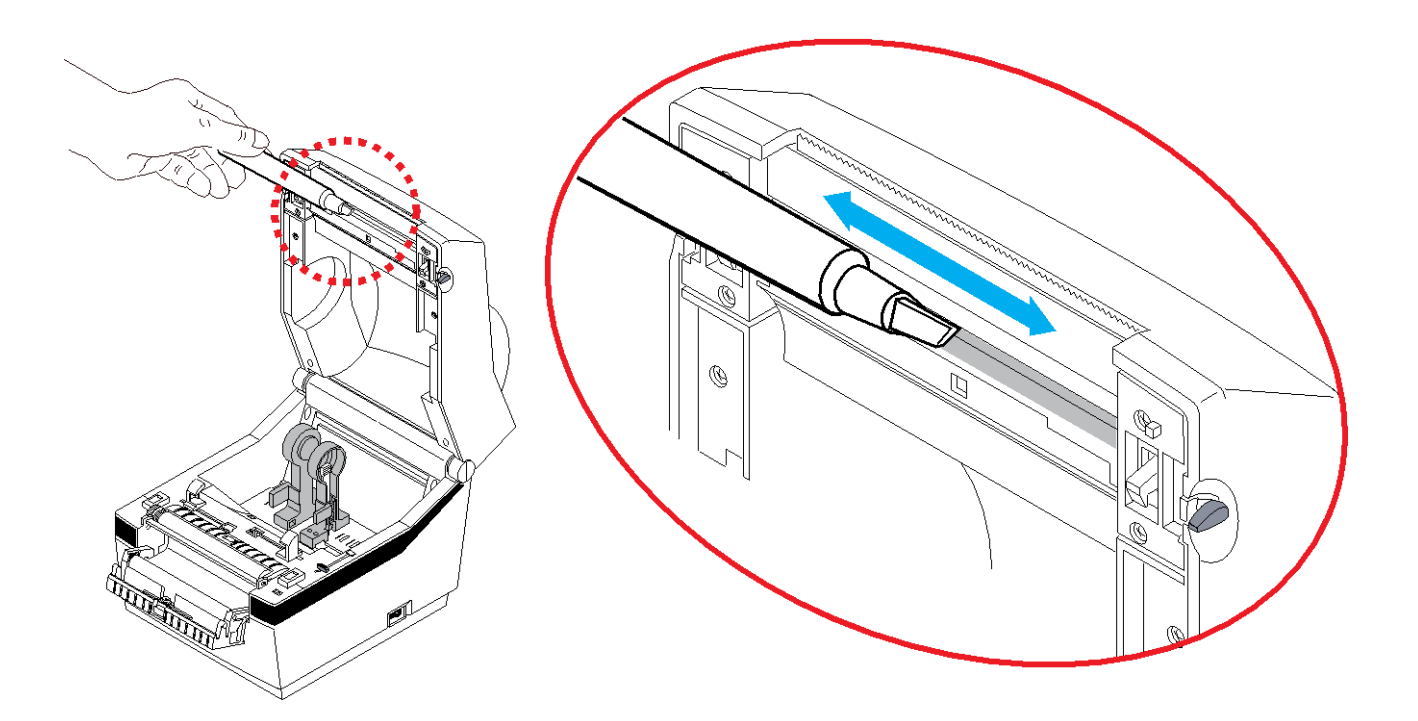

## 7. Приложение

#### 7-1 Технические характеристики

| Характеристика      |                          | Значение                         |  |
|---------------------|--------------------------|----------------------------------|--|
|                     | Способ печати            | Прямая термопечать               |  |
| TRUUTOR             | Плотность точек          | 203 точки на дюйм (8 точек / мм) |  |
| принтер             | Ширина печати            | 104 мм                           |  |
|                     | Скорость печати          | 127 мм /сек                      |  |
|                     | тип Roll                 | 42 ~ 106 мм                      |  |
| тип Fan-F           | тип Fan-Fold             | 45 ~ 112 мм                      |  |
|                     | SMPS сетевое напряжение  | 100 ~ 240 В переменного тока     |  |
| Электропитание      | частота                  | 50/60 Гц                         |  |
|                     | SMPS выходное напряжение | 24 В постоянного тока            |  |
| Окружающая<br>среда | Температура              | рабочих: 0 ~ 40°С                |  |
|                     |                          | хранения: -20 ~ +60°С            |  |
|                     | B TONYLOOT               | рабочих: 10 ~ 80%                |  |
|                     | Блажность                | хранения: 10 ~ 90%               |  |

#### **Ж Примечание**

скорость печати может быть и медленнее. Это зависит от скорости передачи данных и от сочетания команд управления.

#### 7-2 Сертификаты

1) ЕМС и нормативные документы по безопасности

- Европа: CE Mark: CE 0984, DEMKO GS: EN60950-1: 2001
- Сев. Америка: правила FCC часть 15С

#### ▲ ВНИМАНИЕ

Использование несертифицированного интерфейсного кабеля с данным принтером противоречит стандартам ЕМС. Допускается использование только кабелей утвержденных «BIXOLON».

- 2) CE Mark
  - Директива ЕМС 89/336/ЕЕС
- EN55002:1994+A1:1995+A2:1997 EN55024:1998+A1:2001+A2:2003 EN61000-3-2:2000 EN61000-3-3:1995+A1:2001 EN6100-4-2:1995+A1:1998+A2:2001 EN6100-4-3: 2002+A1:2002 EN6100-4-4:2004 EN6100-4-5:1995+A1:2001 EN6100-4-6:1996+A1:2001 EN6100-4-8:1993+A1:2001
- Директива по эксплуатации оборудования низкого напряжения 73/23/EEC Безопасность: EN60950-1:2001
- 3) WEEE (утилизация отходов электрической и электротехнической промышленности)

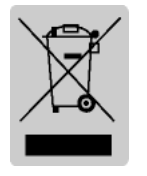

При наличии данного символа на устройстве или литературе к нему означает, что данное устройство следует утилизировать отдельно от бытовых отходов по истечении его срока службы. С целью ненанесения вреда окружающей среде и здоровью человека ввиду бесконтрольной утилизации, разделяйте отходы с целью должной их вторичной переработки.

Физическим лицам, использующим устройство для собственных нужд, следует обратиться либо в пункт, где было приобретено устройство, либо в соответствующее учреждение с целью получения сведений о безопасной утилизации/переработке. Юридическим лицам следует обратиться к поставщику и свериться с условиями договора купли-продажи. Данное устройство не следует утилизировать вместе с другими промышленными отходами.

4) Расшифровка символов на этикетке с параметрами:

DC (Direct Current; постоянный ток)

#### 7-3 Типы маркировки

Маркировка, наносимая на данный принтер следующая.

- Контрольная этикетка: РР
- Другие этикетки: РЕТ